# 智慧校园网上办事大厅使用手册 1.0

#### 1、网上办事大厅访问方式

校外访问地址为:https://webvpn.hfut.edu.cn/,从校外访问需要先登录 学校 WebVpn, WebVpn 登录成功后点击"服务大厅 (ehall.hfut.edu.cn)" 访问。

校内访问地址为: http://ehall.hfut.edu.cn/。

注: 推荐使用 Chrome 浏览器、火狐浏览器、360 浏览器极速模式、IE10 以上浏览器。

用户名为 10 位 ID 号 (即信息门户 ID 号), 初始密码为身份证号后六位 (若 末位为字母需大写)。

#### 2、完善个人信息

用户登录网上办事大厅(以下简称"大厅")后,如果手机号码和电子邮箱 有任意一项没有填写,系统会做出如下提示:

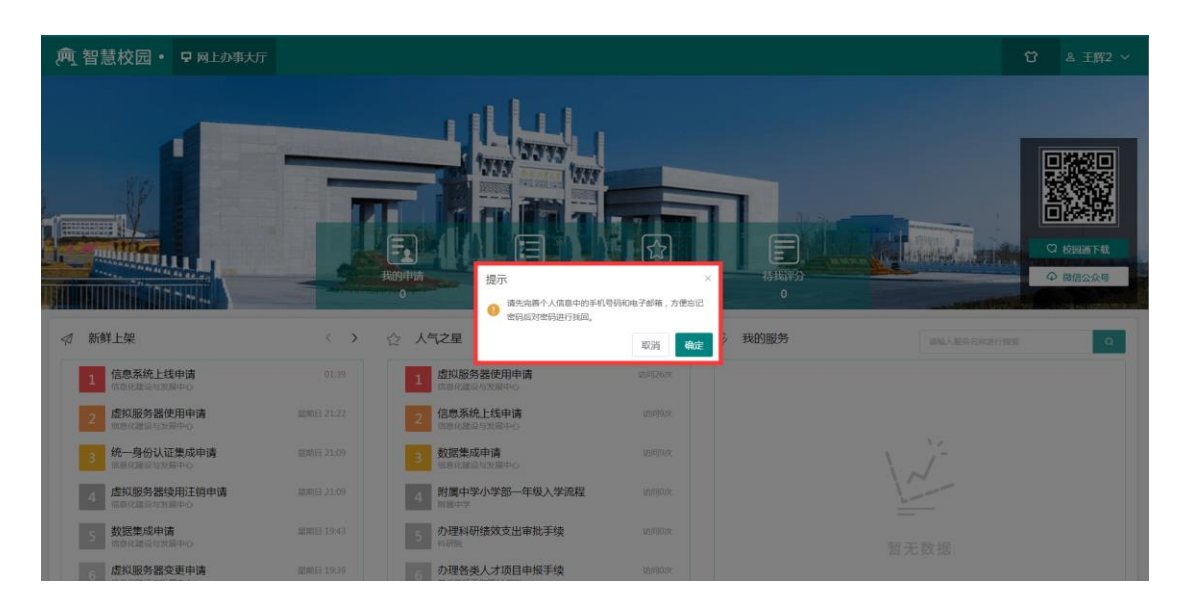

点击"确定"按钮,大厅会自动调转到个人中心,此时可以对手机号码和电

## 子邮箱进行维护,如下图:

| <u></u> 智慧                  | 校园・早网上办事大厅                        |       |                               | ប      | ▲ 王辉2 ∨      |
|-----------------------------|-----------------------------------|-------|-------------------------------|--------|--------------|
| 信息ID:                       | 2002800188                        | 头像:   |                               |        |              |
| 姓名:                         | 王昭2                               |       |                               |        |              |
| 性别:                         | 男                                 |       |                               |        |              |
| <b>痔份</b> :                 | 教釈I                               |       | 点击上传                          |        |              |
|                             |                                   |       | FME上附jpg/jpg/png/glf文件,且不翻过5M |        |              |
| 直屬机构:                       | 信息化融设与发展中心                        |       |                               |        |              |
| 证件类型:                       | 身份证                               | 证件号:  | 340122198004237979            |        |              |
| * 手机号码:                     |                                   | 是否公开: | 是    >                        |        |              |
| *电子邮箱:                      |                                   | 是否公开: | 是                             |        |              |
| 办公电话:                       |                                   | QQ :  |                               |        |              |
|                             |                                   |       |                               |        |              |
|                             |                                   | 保存    | 返回                            |        |              |
|                             |                                   |       |                               |        |              |
| Copyright © 201<br>地址:安徽省合肥 | 19 合肥工业大学<br>96中国国际193号 邮编:230009 |       | 总の理量:4                        | 当日办理量: | 5   日均办理量:14 |

点击"取消"按钮直接关闭提示框,可以继续办理相关事务,下次登录时会 再次提醒,也可直接点击大厅右上角的个人中心进行维护,如下图:

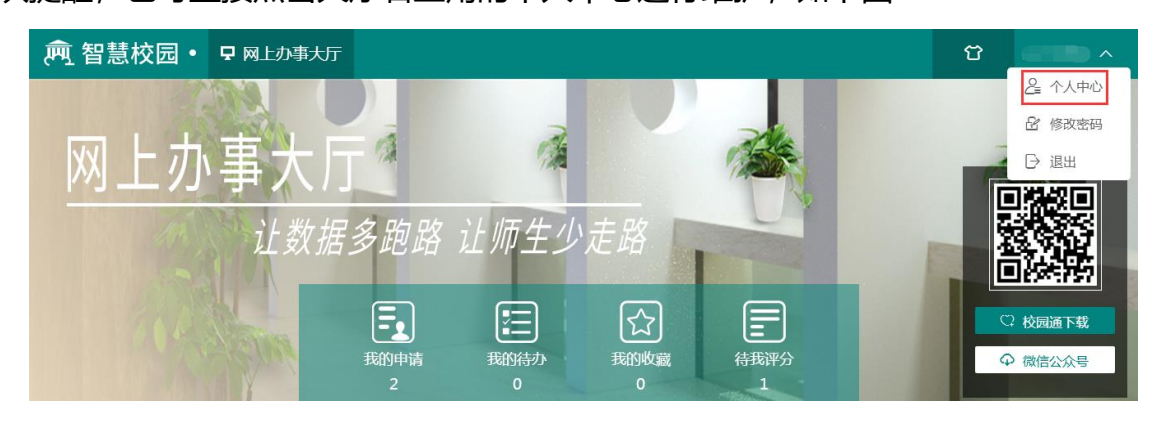

修改密码:大厅开放后,用户应尽快登录并第一时间点击大厅右上角(如上图)的"修改密码"功能对密码进行修改,以确保信息安全,由于密码使用和保管不当造成的损失由用户本人负责。

## 3、大厅介绍

本次大厅共开放了 77 项查询类服务 (仅限查看办事指南) 和 10 项办理类服务 (除查询办事指南外,还可在线申请),其他服务后期会滚动上线。

网上办事大厅主要分为三大部分,第一部分如下图:

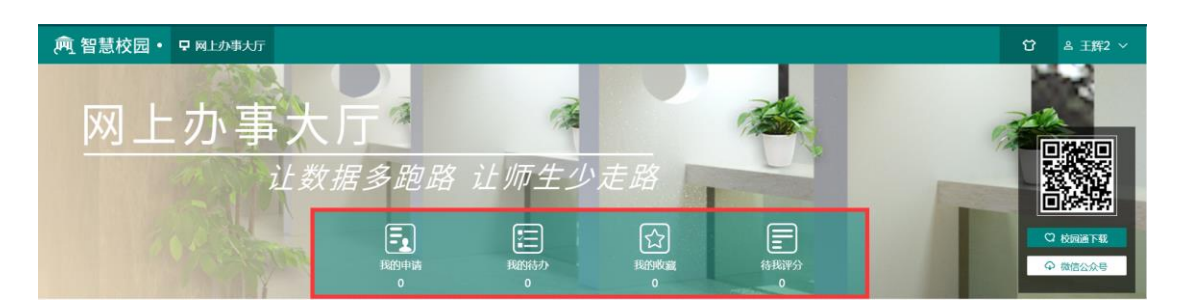

申请人可以在"我的申请"里面查看所有自己办理过的服务,跟踪服务的审批进度。

第二部分如下图:

| 新鲜上架                        | < >       | ☆ 人气之星                              | $\langle \rangle$ | ♀ 我的服务 | 请输入服务名称进行搜索 |  |  |
|-----------------------------|-----------|-------------------------------------|-------------------|--------|-------------|--|--|
| 1 信息系统上线申请<br>信息化建设与发展中心    | 01:39     | 1 虚拟服务器使用申请<br>信息化建设与发展中心           | 访问26次             |        |             |  |  |
| 2 虚拟服务器使用申请<br>信息化建设与发展中心   | 星明日 21:22 | 2 信息系统上线申请<br>信息化建设与发展中心            | 访问11次             |        |             |  |  |
| 3 统一身份认证集成申请<br>信息化建设有发展中心  | 墨明日 21:09 | 3 数据集成申请<br>(如果化量量与发展中心             | 访问9次              | \      |             |  |  |
| 4 虚拟服务器续用注销申请<br>信息化建设与发展中心 | 墨明日 21:09 | 4 附属中学小学部一年级入学流程<br><sup>附属中学</sup> | 访问0次              |        |             |  |  |
| 5 数据集成申请<br>信息化建设与发展中心      | 墨明日 19:43 | 5 办理科研绩效支出审批手续<br>彩研施               | 访问0次              | 暂      | 无数据         |  |  |
| 6 虚拟服务器变更申请<br>信息化建设有发展中心   | 墨明日 19:39 | 6 办理各类人才项目申报手续<br>党亲教师工作部/人事处       | 访问0次              |        |             |  |  |
| 7 网站域名备案申请<br>信息化建设与发展中心    | 墨明日 13:29 | 7 <b>办理人事证明</b><br>党委教师工作部/人事处      | 访问0次              |        |             |  |  |

"新鲜上架"根据服务的上线时间进行排序进行显示,用户可以直接点击进行查看或办理;

 "人气之星"根据服务的访问量进行排序,用户可直接点击进行查看或 办理;

"我的服务"保存用户自己添加的服务(默认为空),用户可以通过第三部分(如下图)服务右上角的加号进行添加,也可通过服务右上角的减号进行删除,用户可以把自己经常使用的服务添加进来。

| 0人添加 | +                           | 0人添加 | +                           | 0人资加 | +                          | 0人添加        | 4                    | Đ | 0人添加        |                            | +     |
|------|-----------------------------|------|-----------------------------|------|----------------------------|-------------|----------------------|---|-------------|----------------------------|-------|
| VPN  | 平台运维专用VPN变更申请<br>信息代建设与发展中心 | VPN  | 平台运维专用VPN使用申请<br>信息化建设与发展中心 | VPN  | 平台运维专用VPN续用注<br>信息化建设与发展中心 | *           | 数据集成申请<br>信息化建设与发展中心 | Ð |             | 統一身份认证集成申請<br>(图84)建设与发展中心 | 清<br> |
| 0人添加 | +                           | 0人添加 | +                           | 2人添加 |                            | 0.118740    |                      |   | 0.1.2540    |                            | -     |
|      |                             |      |                             |      |                            | 0,7,184,011 |                      |   | 0,7,204,201 |                            |       |

第三部分如下图:

| 全部服务 💊   |                           |                     |                                    |                |               |                         |               | 请输入服务名称 | 进行搜索                   |          |          |                           | ۵      |
|----------|---------------------------|---------------------|------------------------------------|----------------|---------------|-------------------------|---------------|---------|------------------------|----------|----------|---------------------------|--------|
| 服务类别: 全部 | 教师办事 二级单位办                | <b>#</b>            |                                    |                |               |                         |               |         |                        |          |          |                           |        |
| 服务部门: 全部 | 党政办公室 党委教师<br>财务处 物业服务中心  | 工作部/人事处 校正<br>教务处 : | 医院 总务处 5<br>设计服务中心 能派              | 戦委组织部、<br>服务中心 | 党校 科研<br>研究生院 | 院 图书馆 书<br>信息化建设与发展     | 4前教育服务。<br>中心 | 中心(幼儿園) | 学位管理办公室                | 附属中学     | 学生注册中心   | 分析测试中心                    |        |
| 服务方式: 全部 | 线上办理 线下办理                 |                     |                                    |                |               |                         |               |         |                        |          |          |                           |        |
| 服务专题: 全部 | 人事服务 科研服务                 | 教学服务 财务服            | Q务 后勤服务                            | 校务运行           | 信息网络          | <b>股务</b>               |               |         |                        |          |          |                           |        |
| 服务名称: 全部 | A B C D                   | EFG H               | І Ј К                              | L M            | N O           | PQR                     | S T I         | u v w   | X Y Z                  |          |          |                           |        |
| 0人添加     | +                         | 0人添加                |                                    | +              | 0人添加          |                         | +             | 0人添加    |                        | +        | 0人添加     |                           | +      |
|          | 台运维专用VPN変更申請<br>BRE被告发展中心 |                     | 平台运维专用VPN使用<br>1882年没与发展中心         | 申请<br>         | VPN           | 平台运维专用VPN<br>信息化建设与发展中心 | 读用注           |         | 数据集成申请<br>信息化建设与发展中心   | Ø        | <b>1</b> | 统一身份认证集成申请<br>(18代建设与发展中心 | i<br>0 |
| 0人添加     | +                         | 0人添加                |                                    | +              | 1人添加          |                         | +             | 0人添加    |                        | +        | 0人添加     |                           | +      |
| .com     | 335域名备案申请<br>18化建设与发展中心 の |                     | 虚拟服务器变更申请<br><sup>信息化建设与发展中心</sup> | Ø              | <u></u>       | 虚拟服务器使用目<br>信息化建设与发展中心  | ·请<br>        |         | 虚拟服务器续用注<br>信息化建设与发展中心 | 崩申请<br>② | 0        | 信息系统上线申请<br>(48代建设与发展中心   | Ø      |
|          |                           |                     |                                    |                |               |                         |               |         |                        | # 10 @   | 20年/西 ~  |                           |        |

此部分包含所有已上架的服务(共 88 项),用户可根据服务名称搜索,也可按类别、部门等多维度对服务进行搜索。

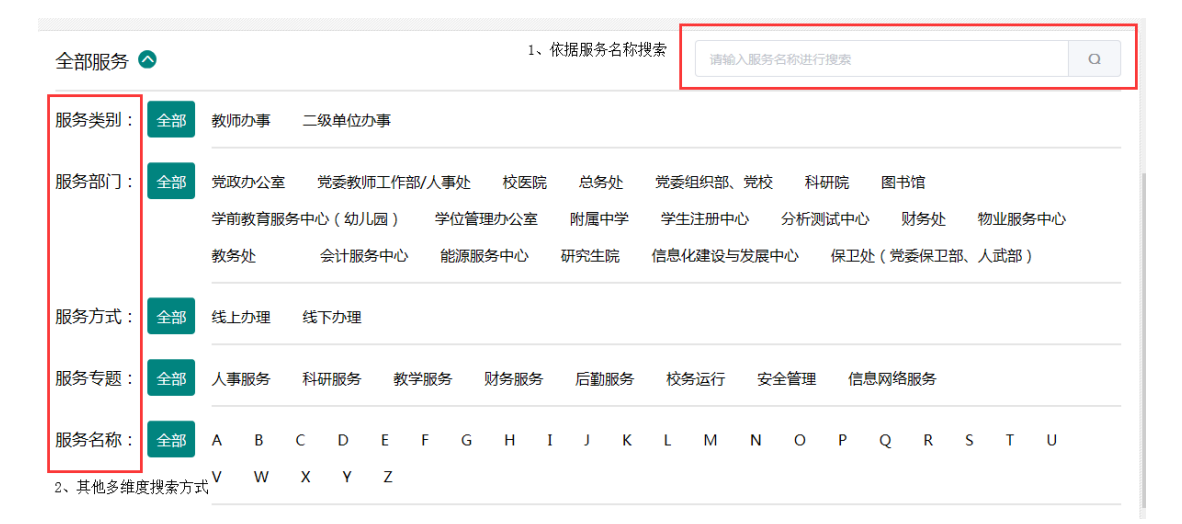

#### 4、服务申请

目前大厅上架的 10 项服务均在"信息网络服务"专题中,点击需要办理的服务后可打开办事指南,如下图:

|                                                                  | 虚拟服务器使用申请 |                          | 2 我要申请                                    | 🚨 我的申请                 |
|------------------------------------------------------------------|-----------|--------------------------|-------------------------------------------|------------------------|
| 支持平台: 🔝 🖵                                                        |           | 💙 2人添加 🌟 0条评分            | ★ ★ ★ ★ ★<br>服物方式:                        |                        |
| 办事流程:                                                            |           | か理人次:29人次 平均用时:80/24分45秒 | 64上1948<br>申请人员范围:<br>数职工组                |                        |
| на ра                                                            | >>>       | >>                       | 服务部门:<br>信息化建设与发展中心<br>联系人:               |                        |
| 附件:                                                              |           |                          | 彩聲, 郭夔<br>联系电话:<br>0551-62902282-806, 802 |                        |
| 智元政治                                                             |           |                          | の間の同:<br>工作時間                             |                        |
|                                                                  |           |                          | か膨端点<br>屯壤路位区电数格207                       |                        |
| Copyright © 2019 <del>台記工业大学</del><br>地址:安保留合利用市場開193号 部編:230009 |           |                          | 息の理想:4                                    | 9   当日内理题:10   日均内理题:1 |

## 点击"我要申请"可打开申请表单页,如下图:

| 简化流程图                    |                                                                                                    |            |                       |       |     |      | 详细流程图 |
|--------------------------|----------------------------------------------------------------------------------------------------|------------|-----------------------|-------|-----|------|-------|
| 申请                       | 资源核验                                                                                                    | 单位负责人审批    | 信息化建设与发展中心负责人审批       | 经办人办  | 9理  | 结束   |       |
| 1—                       | 2                                                                                                    | 3          |                       | 5     |     | 6    |       |
|                          |                                                                                                    |            |                       |       |     |      |       |
|                          | 合肥工业大学虚拟                                                                                                    | 服务器使用申请表   |                       |       |     |      |       |
| 申请人信息 (请确保所续信息均)         | 为本人信息,且真实有效)                                                                                                    |            |                       |       | 我可以 |      |       |
| 信息ID:                    | 2002800188 10/100                                                                                                    | 姓名:        | 王辉2                   | 3/100 | ł   | 莰    |       |
| *移动电话:                   | 移动电话 0/50                                                                                                    | 办公电话:      | わ公电话                  | 0/100 |     | etz. |       |
| *电子邮稿:                   | 电子邮箱 0/50                                                                                                    | QQ믕:       | QQ                    | 0/50  |     |      |       |
| * 申请单位:                  | 信息化建设与发展中心                                                                                                    |            |                       |       | 1   | 知道   |       |
| 申请内容(如義开選多台通知服务          | 3番,每台/// 個別// 100// 100// |            |                       |       |     |      |       |
| * 服务器用途:                 | 服务職用途                                                                                                    |            |                       |       |     |      |       |
| •服务器应用类型:                | ○ 数据库服务器 ○ WEB服务器 ○ 其他                                                                                                    |            |                       | 0/100 |     |      |       |
| and a minute factories ( |                                                                                                    |            |                       |       |     |      |       |
| * 服务器配置:                 | CPU(檢): CPU(檢) 0/10 内存(G):                                                                                                    | 内存(G)      | 0/10 磁盘空间(G): 磁盘空间(G) | 0/10  |     |      |       |
| •操作系统类型及版本:              | 操作系统类型及版本 0/50                                                                                                    | *是否开放校外访问: | ◎是 ○否                 |       |     |      |       |
| * 服务器使用有效期(月):           | 12 ~                                                                                                    | • 拟开放講口号:  | 原开放胸口号                | 0/100 |     |      | 1     |
| 备注:                      | 備注                                                                                                    |            |                       |       |     |      |       |
|                          |                                                                                                    |            |                       |       |     |      |       |

表单填写无误后,点击"提交",流程发起成功,网上办事大厅会根据业务 流程进度自动推送短信及邮件提醒。也可点击"保存",对此次未填写完成的表 单进行暂存,方便下次继续填写。对于自己申请的服务可在大厅第一部分"我的 申请"中进行跟踪,如下图:

| 待审批 | 北 被退回 已完成 预存<br>———————————————————————————————————— |           |                     |     |                     |           |                         |
|-----|------------------------------------------------------|-----------|---------------------|-----|---------------------|-----------|-------------------------|
| 序号  | 申请号                                                  | 服务名称      | 申请时间                | 状态  | 完成时间                | 流程用时      | 操作                      |
| 1   | 2020030246796188                                     | 虚拟服务器使用申请 | 2020-03-02 17:31:46 | 已完成 | 2020-03-03 09:51:13 | 16时19分27秒 | <b>夏</b> 利新增 待评分 收載 打印  |
| 2   | 2020030250096261                                     | 虚拟服务器使用申请 | 2020-03-02 17:23:09 | 已完成 | 2020-03-02 17:53:11 | 30分2秒     | <b>复制新增</b> 待评分 收藏 打印   |
|     |                                                      |           |                     |     |                     |           | 共2条 10条页 > く 1 > 前往 1 页 |

需申请多条重复性高的业务可点击"我的申请"找到历史条目"复制新增",

#### 如下图:

| 待审批 | 被退回 已完成 预存       |           |                     | 请输入申请号或服务名称进行查询 Q |
|-----|------------------|-----------|---------------------|-------------------|
| 序号  | 申请号              | 服务名称      | 保存时间                | 操作                |
| 1   | 2020030265055199 | 虚拟服务器使用申请 | 2020-03-02 18:06:39 | 复制新增删除            |

## 4、服务审批

用户在进入大厅后,能在第一时间看到是否有需要自己审批的服务,如下图:

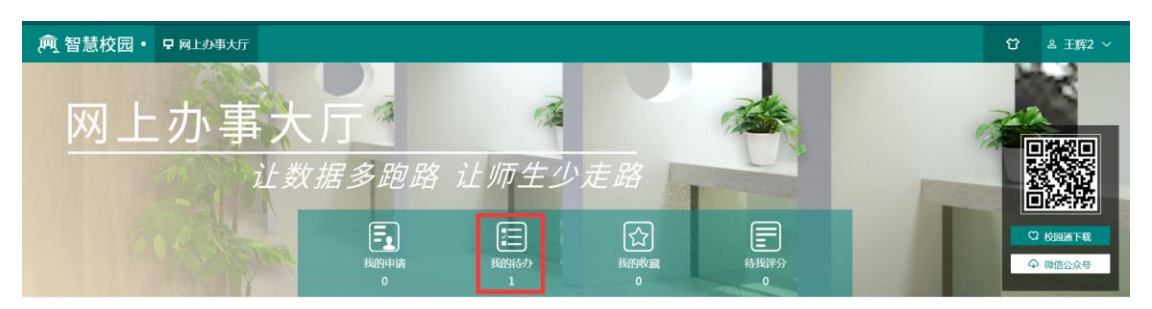

点击"我的待办",可以查看需要自己审批的服务以及自己审批过的服务,

如下图:

| 我的待办 | * 我的已办           |          |       |            |                 |     |         | 調輸入申      | <b>月号或服务名称进行</b> | 遭询  | ۵    |
|------|------------------|----------|-------|------------|-----------------|-----|---------|-----------|------------------|-----|------|
| 序号   | 中讀号              | 服务名称     | 申请人   | 申请单位       | 申请时间            | 状态  | 承め用时    | 当前节点      | 接收人              |     | 操作   |
| 1    | 2020030317371162 | 疫情期间出入报告 | 超级管理员 | 信息化建设与发展中心 | 2020-03-03 09:3 | 审批中 | 2时54分7秒 | 单位负责人审批   | 邓林/王辉2           |     | 审批   |
|      |                  |          |       |            |                 |     |         | 共1条 10%/页 | ~ < 1            | > # | 摊 1页 |

审核进度 详细流程图 申请 资源核验 单位负责人审批 信息化建设与发展中心负责人审批 经办人办理 **2**020-03-02 17:51:33 申请 C 0 0 0 \_0 正在审批 未审批 未审批 合肥工业大学数据集成申请表 申请人信息(请确保所该信息均为本人信息,且真实有效) 我的审批意见 不同意 (信用ID: 姓名: 移动电话: 11/100 办公电话: 办公电话 同意 不同意 电子邮箱: 24/100 QQE: QQE 审批人填写审批意见,提交后进入下一节点 申请单位: 申请内容 业务系统数据库基本信 夏: 操作系统: ⊙ Windows ◯ Linux ◯ Unix ◯ 其他

点击"审批",选择"同意"或"不同意",输入审批意见进行审批,如下图:

## 5、表单打印

服务审批结束后,申请人可在"我的申请"-"已完成"栏找到申请的服务,

对服务进行打印,也可对服务进行收藏、评分等,如下图:

| 待审批 | 被退回 已完成 预存       |           |                     |     |                     |           | 请他入中语号或服务名称进行直调 Q            |
|-----|------------------|-----------|---------------------|-----|---------------------|-----------|------------------------------|
| 序号  | 申请号              | 服务名称      | 申请时间                | 状态  | 完成时间                | 流程用时      | 操作                           |
| 1   | 2020030246796188 | 虚拟服务器使用申请 | 2020-03-02 17:31:46 | 已完成 | 2020-03-03 09:51:13 | 16时19分27秒 | <b>复</b> 制新增 待评分 收藏 打印       |
| 2   | 2020030250096261 | 虚拟服务器使用申请 | 2020-03-02 17:23:09 | 已完成 | 2020-03-02 17:53:11 | 30分2秒     | <b>复制新增</b> 待评分 <b>收藏</b> 打印 |
|     |                  |           |                     |     |                     |           | 共2条 10% 页 -> く 1 > 単往 1 页    |

信息化建设与发展中心

2020年3月2日